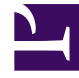

# **GENESYS**

This PDF is generated from authoritative online content, and is provided for convenience only. This PDF cannot be used for legal purposes. For authoritative understanding of what is and is not supported, always use the online content. To copy code samples, always use the online content.

## Gplus Adapter User Guide

Migrating Gplus Adapter for Salesforce to Gplus Adapter for Salesforce - WWE option

## Contents

- 1 Migrating Gplus Adapter for Salesforce to Gplus Adapter for Salesforce WWE option
  - 1.1 Removing Gplus Adapter for Salesforce
  - 1.2 Creating a Gplus Adapter URL
  - 1.3 Configuring Gplus Adapter for Salesforce Workspace Web Edition(WWE)
  - 1.4 Adding users to Call Center
  - 1.5 Configuring the Utility bar
  - 1.6 Accessing Gplus Adapter for Salesforce WWE Option

# Migrating Gplus Adapter for Salesforce to Gplus Adapter for Salesforce - WWE option

This article takes you through the steps to remove **Gplus Adapter for Salesforce** (a stripped down version of WWE) and install **Gplus Adapter for Salesforce - Workspace Web Edition (WWE) option** (a full-fledged version of WWE).

## Removing Gplus Adapter for Salesforce

Follow these steps to remove Gplus Adapter for Salesforce:

- 1. Click the gear icon in the top right corner and then click **Setup**.
- 2. Using the **Quick Find** field, search for and access the **Call Centers setup** page.
- 3. From the **Call Center** settings page, find the Call Center you configured for Gplus Adapter for Salesforce.

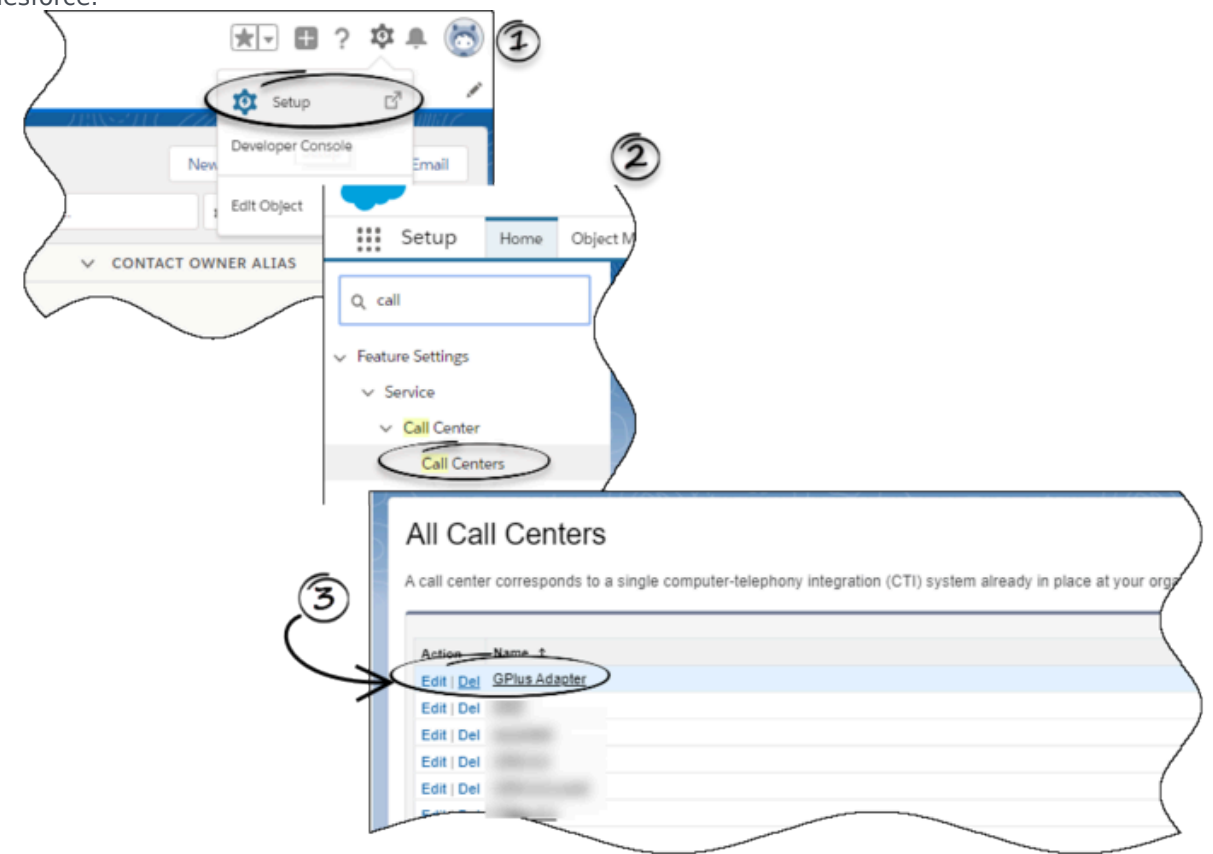

4. Click **Delete**.

## Creating a Gplus Adapter URL

From the Agent Workspace URL, copy the domain name and substitute it in the following URL: https://<domain-name>/ui/crm-workspace/index.html?crm=salesforce

## Configuring Gplus Adapter for Salesforce - Workspace Web Edition(WWE)

Follow these steps:

| Control       Weake       Control       Control       Contro       Contro       Contro       Contr                                                                                                    | CONTACT OWNER ALIAS<br>CONTACT OWNER ALIAS<br>Contact owner alias<br>Contact owner alias<br>Contact o | system aiready in place at your organization.                                                                                                    |
|----------------------------------------------------------------------------------------------------|----------------------------------------------------------------------------------------------------|----------------------------------------------------------------------------------------------------|
| Edit invported call center Edit invported call center Edit invport convepany Edit invport convepany Edit | Auton Nama *<br>Edit Del Genesis: Dels Adaeter<br>Edit (Del GPUs 8.5                                                                                                    | Ingent<br>Version Created Date<br>Britight 2:54 AM<br>11(2):2018 6:26 AM                                                                                                    |
| InternalName GPlus85<br>Display Name GPlus 8.5<br>CTI Adapter URL https://gwa-usw1.genhtcc.co<br>Use CTI APP<br>Use CTI APP<br>Softphone Height 450<br>Softphone Width 800<br>Description Gplus Adapter 8 for Salesfor<br>Salesforce Compatibility Mode Classic_and_Lightning                                                                                                    | Edit imported call center                                                                                                    | All Call Centers > OPlus Call Center Edit General Information                                                                                                    |
|                                                                                                    |                                                                                                    | InternalName GPlus 85<br>Display Name GPlus 8.5<br>CTI Adapter URL https://gwa-usw1.genhtcc.co<br>Use CTI APP true Edit your cowpany<br>Softphone Height 450<br>Description Gplus Adapter 8 for Salesfor<br>Salesforce Compatibility Mode Classic_and_Lightning |

- 1. Click the gear icon in the top right corner and then click **Setup**.
- 2. Using the **Quick Find** field, search for and access the **Call Centers setup** page.
- From the Call Center settings page, using the Import functionality, import the crm-workspacecallcenter.xml file from your computer. If you have not already downloaded the file, download it from here.
- 4. From the All Call Centers list, click the Call Center you just imported. For example, Gplus85.
- In the CTI Adapter URL field, specify the Adapter URL that you constructed in the Creating a Gplus Adapter URL section. For example, https://www.genesysgplustest.com/ui/crm-workspace/ index.html?crm=salesforce
- 6. Set Salesforce Compatibility mode to Classic\_and\_Lightning.
- 7. Save the changes.

## Adding users to Call Center

The next step after you setup your Adapter is to add users to your call center. You must add at least one user to your call center.

- 1. In the Call Centers setup page, click Manage Call Center Users.
- 2. Click Add More Users.
- 3. Search the interface to find the users you want to add to Gplus Adapter for Salesforce Workspace Web Edition (WWE).
- 4. Select the users you want to add and click **Add to Call Center**.

## Configuring the Utility bar

- 1. In the setup page, using the **Quick Find** field, search for and access the **App Manager settings** page.
- 2. Create a new application by clicking **New Lightning App**. Follow the steps in the Lightning App creation procedure in Salesforce documentation.
- 3. When creating a new Lightning app, follow the additional steps below to configure the utility items for your Gplus Adapter for Salesforce Workspace Web Edition (WWE).
  - In the **App Options** step, ensure that you select **Console Navigation**. Gplus Adapter for Salesforce Workspace Web Edition(WWE) does not support Standard Navigation.
  - In the Utility Items step, add Open CTI Softphone by clicking Add Utility Item.
  - For the soft phone, you can modify the display properties such as **Label**, **Panel Width**, and **Panel Height**.
  - Select **Start automatically** to start loading the data when the Gplus Adapter first opens to ensure that it initializes immediately; otherwise, Gplus Adapter does not load until an agent first opens it from the **Utility Bar**. If Gplus Adapter for Salesforce Workspace Web Edition (WWE) is not initialized immediately, then agents do not receive voice calls until they first open the application.

| ← 🔚 Lightning App Builder                             | 🛊 App Settings 📑 Pages 🗸                                      | appl                                                                        |                                                           |                                                                                                    |  |  |  |
|-------------------------------------------------------|---------------------------------------------------------------|-----------------------------------------------------------------------------|-----------------------------------------------------------|----------------------------------------------------------------------------------------------------|--|--|--|
| App Settings<br>App Details & Branding<br>App Options | Utility Items (Desktop<br>Give your users quick access to p   | ) Only)<br>productivity tools and add background utility items to your app. |                                                           |                                                                                                    |  |  |  |
| Utility Items (Desktop Only)                          | Add Utility Item                                              | Utility Bar Alignment                                                       | Default 👻                                                 |                                                                                                    |  |  |  |
| Navigation Items<br>User Profiles                     | 4     equifax       4     SCAPI       4     Mark for save log | PROPERTIES<br>Open CTI Softphone                                            | t 4 Remove                                                |                                                                                                    |  |  |  |
|                                                       | C Workspace                                                   | *Label<br>Workspace                                                         | 0                                                         | 0                                                                                                    |  |  |  |
|                                                       |                                                               | Icon                                                                        | 0                                                         |                                                                                                    |  |  |  |
|                                                       |                                                               | 850<br>Panel Height<br>500                                                  | If the co<br>start los<br>Optimit<br>enablin<br>before to | If the component needs time to initialize, you can<br>start loading the data when the app first opens.<br>Otherwise, the component loads when a user first<br>opens it from the utility bar. For vicios utilities,<br>enabling this option lets users receive incoming calls<br>before the usen the utility. |  |  |  |
|                                                       |                                                               | Start automatically                                                         | 0                                                         |                                                                                                    |  |  |  |

- 4. Specify **Navigation Items** and **User Profiles** for the new Lightning app by referring to Salesforce documentation.
- 5. Save the application.

## Accessing Gplus Adapter for Salesforce - WWE Option

#### Classic Mode

You can access Gplus Adapter in Salesforce Console by clicking the phone icon in the bottom-right corner.

Migrating Gplus Adapter for Salesforce to Gplus Adapter for Salesforce - WWE option

|              |                                 | Q, Search Sal | isforce      |        |                  |                           |                                     | ?       | \$      |        |
|--------------|---------------------------------|---------------|--------------|--------|------------------|---------------------------|-------------------------------------|---------|---------|--------|
| Contacts     | • +                             |               |              |        |                  |                           |                                     |         |         | •      |
| All Contacts | Edit   Delete   Create New View |               |              |        |                  |                           |                                     | = •     |         | 0 ?    |
| New Contact  | 0                               |               |              |        |                  | A B C D E F G H I J K L M | 4 0 P Q R S T U V W                 | () Y [Z | Oth     | er All |
| ACTION       | NAME † ACCOUNT NAME 1           | TTLE PHONE    | EMAIL        | CONTAC | CT OWNE          |                           |                                     |         |         |        |
| 0 / 20       | Cal101, 1                       | 2101          |              |        |                  |                           |                                     |         |         |        |
| 0 / 8 0      | Clinton101, Ur                  |               |              |        |                  |                           |                                     |         |         | 1      |
| 0 / 8 0      | Clinton101, W                   | 647101        |              | в      | Wodenson Course  |                           | A                                   |         |         | - 6    |
| 0 / 20       | Contact101, D                   | 649101        |              |        | Workspace Cannec | a<br>                     | <ul> <li>Agentitut Agent</li> </ul> |         | л.<br>Ъ | L      |
| . /          | Contact101, D                   | 649101        |              |        | My Chamiers      |                           | O Ready                             |         | -       |        |
|              |                                 |               |              | •      | Media            | Status                    | Not Ready     Not Ready             |         |         |        |
|              |                                 |               |              |        | O vote           | O nearly                  | Not Ready - Re                      | cording |         |        |
|              |                                 |               |              |        |                  |                           | After Call Work                     |         |         |        |
|              |                                 |               |              |        |                  |                           | C Log Off                           |         |         |        |
|              |                                 |               |              |        |                  |                           |                                     |         |         |        |
|              |                                 |               |              |        |                  |                           |                                     |         |         |        |
|              |                                 |               |              |        |                  |                           |                                     |         |         |        |
|              |                                 |               |              |        |                  |                           |                                     |         |         |        |
|              |                                 |               |              |        |                  |                           |                                     |         |         |        |
|              |                                 |               |              |        |                  |                           |                                     |         |         |        |
|              |                                 | 15 of 5 *     | 0 Selected * | 4 ?    |                  |                           |                                     | _       |         |        |
|              |                                 |               |              |        |                  |                           |                                     |         | obs ()  | -      |

### Lightning Mode

You can access Gplus Adapter in Salesforce Lightning by clicking the phone icon in the bottom-left corner.

|   |          | )                          |            |             |           |         |             | Search: All 🔻 | Q, 1    | Search Contacts and more |               |         |                     |   |
|---|----------|----------------------------|------------|-------------|-----------|---------|-------------|---------------|---------|--------------------------|---------------|---------|---------------------|---|
|   |          | Application 1              | Contacts 🗸 | Contracts 🗸 | Casses 🗸  | Tasks 🗸 | Call log 🗸  | Accounts 🗸    |         |                          |               |         |                     |   |
| ľ | 15       | Contacts<br>Recently Viewo | ed 🕶 🕴     | 9947 - 11W  | S-11 (Z)  | //.c.11 | 577 - NAMUL | 118617 11     | 11.5271 | ( <i>- 1111)</i>         | SSESSON JUNGT | 7138827 |                     | 7 |
|   | 1 item - | · Updated 4 minutes ago    | •          |             |           |         |             |               |         |                          |               |         |                     | _ |
|   |          | Name                       |            |             | Account N | Name    | ~           | Account Site  | ~       | Phone                    | ~             | Email   |                     |   |
|   | 1        |                            | GHT3       |             |           |         |             |               |         | <b>%</b> +3329           |               | iş      | ht@genesys-test.com |   |
|   |          | $\mathcal{D}$              | )          |             |           |         |             |               |         |                          |               |         |                     |   |
| 5 | Works    | space                      |            |             |           |         |             |               |         |                          |               |         |                     | \ |